高手进阶:配置Domino服务器详细步骤 PDF转换可能丢失图 片或格式,建议阅读原文

https://www.100test.com/kao\_ti2020/238/2021\_2022\_\_E9\_AB\_98\_ E6 89 8B E8 BF 9B E9 c103 238946.htm 配置服务器一共有 两种:1.配置新的服务器2.删除原有服务器,再次安装(原来 注册的人员依然能用)。这想这里指的安装并不是教你如何 用张Domino服务器安装在机器上,主要是为了教你们如何配 置服务器。1.配置新的服务器(包括(1)独立的服务器安装 (2) 附加服务器安装)(1) 独立的服务器安装第一步:点 击Lotus Domino,显示Domino服务器设置窗口第二步:选择 第一个Domino服务器,点击下一步第三步:一般选择高级配 置,点击下一步第四步:选择你所需要的服务,一般HTTP都 要点中,里面的参数说明如下:标准服务:这是缺省项,即 系统一定需要设置的,不能取消,其中包括:管理进程、索 引服务、复制器、代理管理器、邮件路由器。附加服务:日 历管理器、事件管理器、日程安排管理器、统计信息,建议 全部选择。Web浏览器:HTTP, IIOP服务, 如果你希 望Domino服务器作 WebServer, 必须选择HTTP, 同时出现明 细选项:Web邮件服务:提供基于Internet的邮件处理服 务Web应用服务:提供HTML语言的支持,如:java,CGI等 建议同时选择此两项Internet邮件包:IMAP、POP3、SMTP 协议,如果希望邮件系统能够被其他邮件软件访问, 如Outlook, Foxmail等, 需要选择此项。新闻读者: LDAP协 议,提供此协议将使Domino服务器可以建立一个新闻邮件服 务。企业级连接服务:DECS,此协议的作用使Domino可以 方便访问其他数据库系统。第三方外接程序:允许Domino挂

接和使用其他公司提供的产品。第五步:配置完以后,点击 下一步如下是对服务器的各参数进行说明组织名称:输入公 司中文全名网络域名称:此内容表示此服务器是处在什么网 络域中,相同的网络域表示使用相同的网络协议连接,如果 使用TCPIP协议,建议使用"TCPIP"验证者名称:相同的验 证者表示是一个组织内的用户、服务器。一般输入公司的英 文简称。验证者国家代码:验证组织的国家,中国是"CN" ,建议不要输入,使用默认的空值。验证者标识符:用来验 证是否是同一组织的文件,以决定是否是创建新的还是使用 已有的验证者文件。第一次安装设置,使用默认的"创建新 的验证者标识符",则系统将在"\Lotus\Domino\Data"目录 下建立一个cert.id的文件。此文件是整个Notes网络系统的关 键文件,只有通过这个文件验证,才能证明是否是同一个组 织内的用户或服务器,需要妥善保存。如果是重新设 置Domino服务器,已经有了cert.id文件,则选择"使用现有 的验证者标识符",系统将使用"\Lotus\Domino\Data"目录 下的ceart.id文件,如果不存在,则不能继续。验证者口令: 进行验证时需要输入口令,才能完成验证,系统提供了默认 的随机口令,比较难记,可以输入一些比较容易记忆的口令 ,此口令一旦忘记,将无法获得,也就无法验证用户和服务 器,需要妥善保存。服务器信息服务器名称:输入Domino服 务器名称,以标识服务器,一般建议使用机器名称,如 "Server"。服务器主机名称:Domino服务器安装的机器名 称,如果一台机器仅安装一个Domino服务器,则建议主机名 称和服务器名称相同,如"LkServer",也可以使用机器的IP 地址,如"100.100.100.100"。服务器标识符:保存服务器的

信息的文件,第一次安装设置,建议使用默认的"创建新的 服务器标识符",则系统将在"\Lotus\Domino\Data"目录下 建立一个server.id的文件。如果是重新设置Domino服务器, 已经有了server.id文件,则选择"使用现有的服务器标识符" ,系统将使用"\Lotus\Domino\Data"目录下的server.id文件

,如果不存在,则不能继续。100Test 下载频道开通,各类考试题目直接下载。详细请访问 www.100test.com